# 十角兽代账机器人

### 产品使用流程

## 前言:

老板,您好,当您打开这个文档,证明您已经购买"十角兽代账机器人"试用产品,接下来请按照以下步骤,完成产品的后续登录及使用

"十角兽代账机器人" APP 内有在线客服按钮,若在以下操作中遇到问题,则

可询问在线客服, 给您解答!!!

第一步: 手机上下载 "十角兽代账机器人" APP

 打开手机 <u>应用商店</u>搜索<u>"十角兽代账机器</u> 人"\_APP,进行下载

第二步: 授权登录 "十角兽代账机器人"

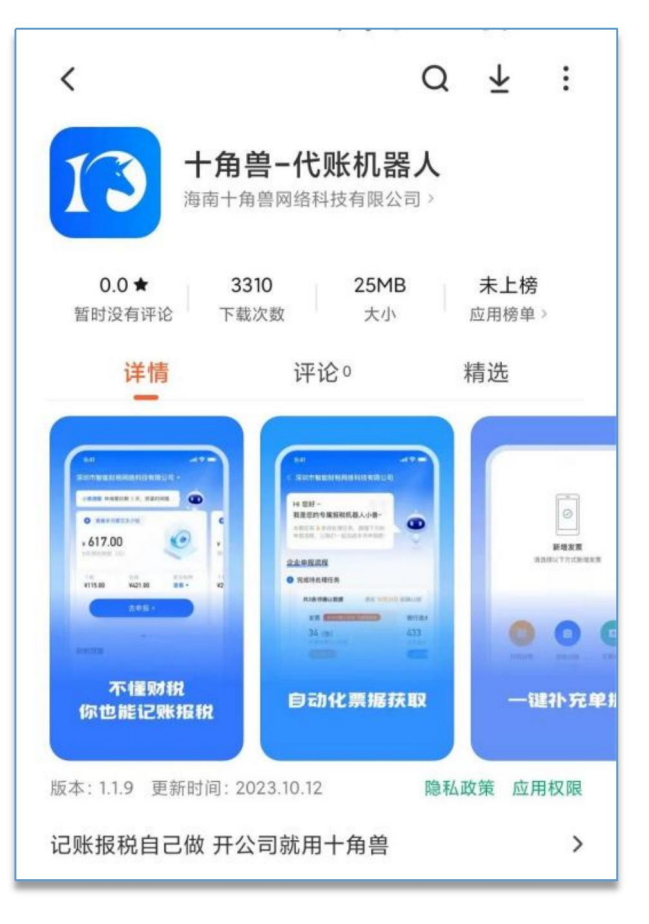

| <                              |   |
|--------------------------------|---|
| 13<br>HREEA                    |   |
| <b>欢迎使用十角兽</b><br>为方便登录,请输入手机号 |   |
| 请输入手机号                         |   |
| 我已阅读并同意《服务协议》、《隐私政策》           |   |
| 获取验证码                          | ) |
|                                |   |
| <b>(</b>                       |   |

1、使用手机号登录用"十角兽代账机器人"APP,也可以微信授权手机号进行登录

2、登录"十角兽代账机器人"的手机号必须与华为云下单

#### 的手机号一致。

第三步: 点击"创建企业",使用试用订单,即可在软件上创建您的公司

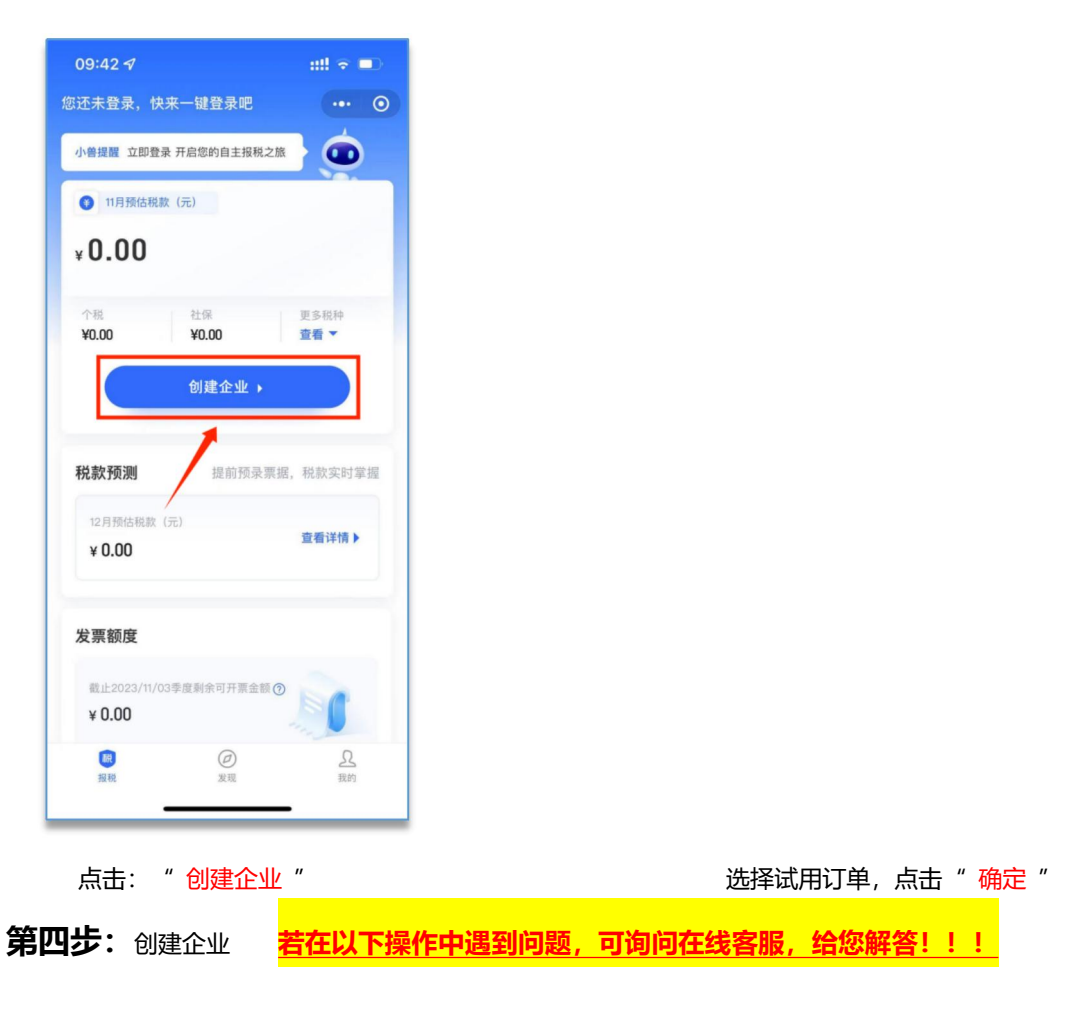

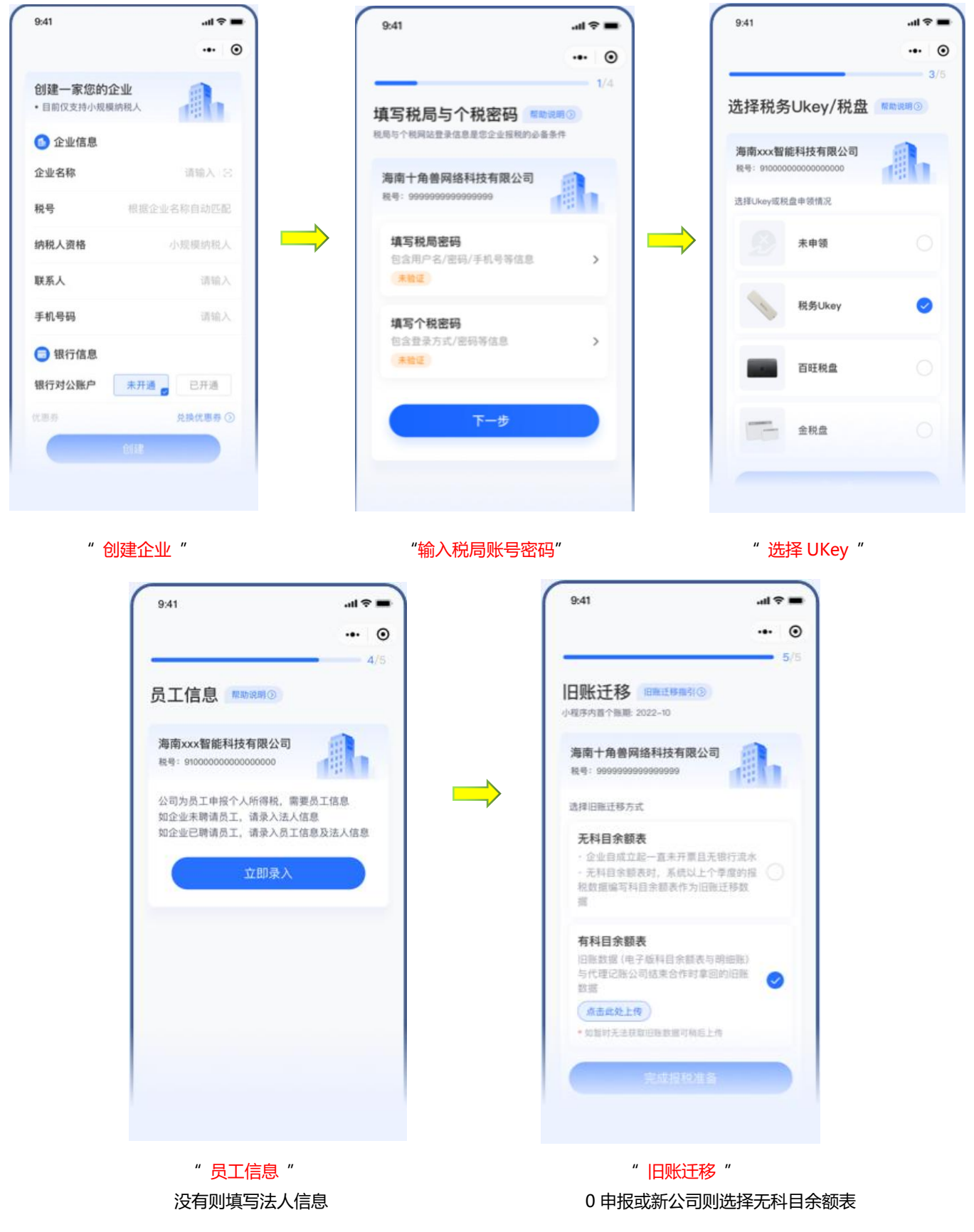

## 第四步: 创建完成后, 即可开始记账报税

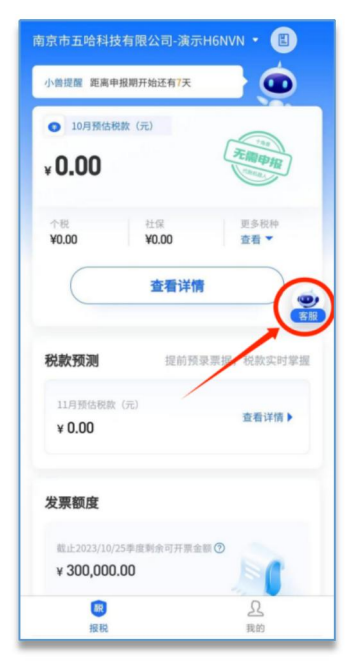

- (1) 恭喜您创建成功,开始进行记账报税之旅吧。
- (2) 产品使用问题和报税问题,可在在线客服窗口进行咨询
- (3) 服务时间为:周一 -周五 9:00 18:30

注意事项:

如果在使用软件期间遇到问题,可点击客服按钮,咨询我们专业客服人员,进行协助处理。

上海十角兽网络科技有限公司 2024 年 11 月 20 日